# USER MANUAL FRONT END USER

Medical Device Centralised Online Application System (MeDC@St 2.0)

MODUL UTAMA - SPECIAL ACCESS (FRONT-END USER)

**DISEDIAKAN OLEH :** 

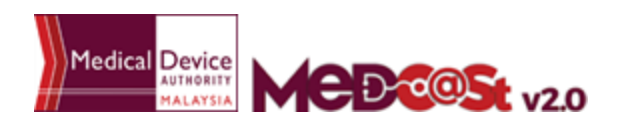

## LIST OF CONTENTS

| 1.0 INTRODUCTION                   | 3 |
|------------------------------------|---|
| 1.1 SYSTEM ACCESS                  | 3 |
| 1.1.1 CREATE ACCOUNT               | 4 |
| 1.1.2 LOGIN                        | 5 |
| 2.0 FUNCTIONS                      | e |
| 2.1 DASHBOARD                      | e |
| 2.2 MENU NOTIFICATION REGISTRATION | 7 |
| 2.2.1 NEW APPLICATION FORM         | 7 |
| SPECIAL ACCESS                     | 8 |
| 2.2.2 RETURN FOR FURTHER INFO      | 3 |

#### 1.0 INTRODUCTION

This manual is prepared for the purpose of operational functions of Medical Device Centralised Online Application System.

MeDC@St is a web-based Online Application System for Notification. It is a centralized system where only one account needs to be created by an applicant to apply for Notification Registration. This module that allows all Notification programme operations to run online and monitoring can be carried out in real time.

#### 1.1 SYSTEM ACCESS

MeDC@st (Medical Device Centralised Online Application System) is developed using web-based method in which it utilizes the internet access via internet server. In order to access Medc@st, user has to key in the URL address onto the internet server as followed:

https://medcast.mda.gov.my

# 1.1.1 CREATE ACCOUNT

The screen below shows the expected webpage after the address has been key In.

For new user need to sign up a new account before login the account. User need to

click Sign Up for new registration.

| Business Registration No |                                          |
|--------------------------|------------------------------------------|
| •                        |                                          |
| Name                     | < <u></u>                                |
| Username                 | Reason Create Account In Medcast         |
| •                        | Establishment Licensing & Medical Device |
| Email                    | CAB Application                          |
|                          | GLPCP Application                        |
| Password                 | Notification Application                 |
|                          | <⊐ 0                                     |
| Re-Confirm Password      |                                          |
|                          | $\langle \boldsymbol{\Box} \rangle$      |
| Cancel                   | Sign Lin                                 |
| ounder                   |                                          |

Complete the form and click to sign up a new account. If you

registration account have success, user need to check the email for confirmation.

## 1.1.2 LOGIN

The screen below shows the expected webpage after the address has been key In.

| Username                                        | Pengumuman                                                                                      |
|-------------------------------------------------|-------------------------------------------------------------------------------------------------|
| Lenter username                                 | ANNOUNCEMENT - ABOUT MeDC@St (2017-11-16) New!<br>MeDC@St is a web-basRead More                 |
| Usemame cannot be blank.<br>Password            | SEMINAR WITH MEDICAL DEVICE INDUSTRY 2017<br>(2017-11-10) New!<br>Greetings from the ARead More |
| Enter password                                  |                                                                                                 |
| Password cannot be blank.                       |                                                                                                 |
| Sign Up   Reset Password   FAQ   Helpdesk Login | $\triangleleft$                                                                                 |

User has to log into the system using registered Username and its respective

Password. Click Login to proceed.

#### 2.0 FUNCTIONS

#### 2.1 DASHBOARD

Below show the Dashboard page that will appear once Notification Module has logged into the system successfully.

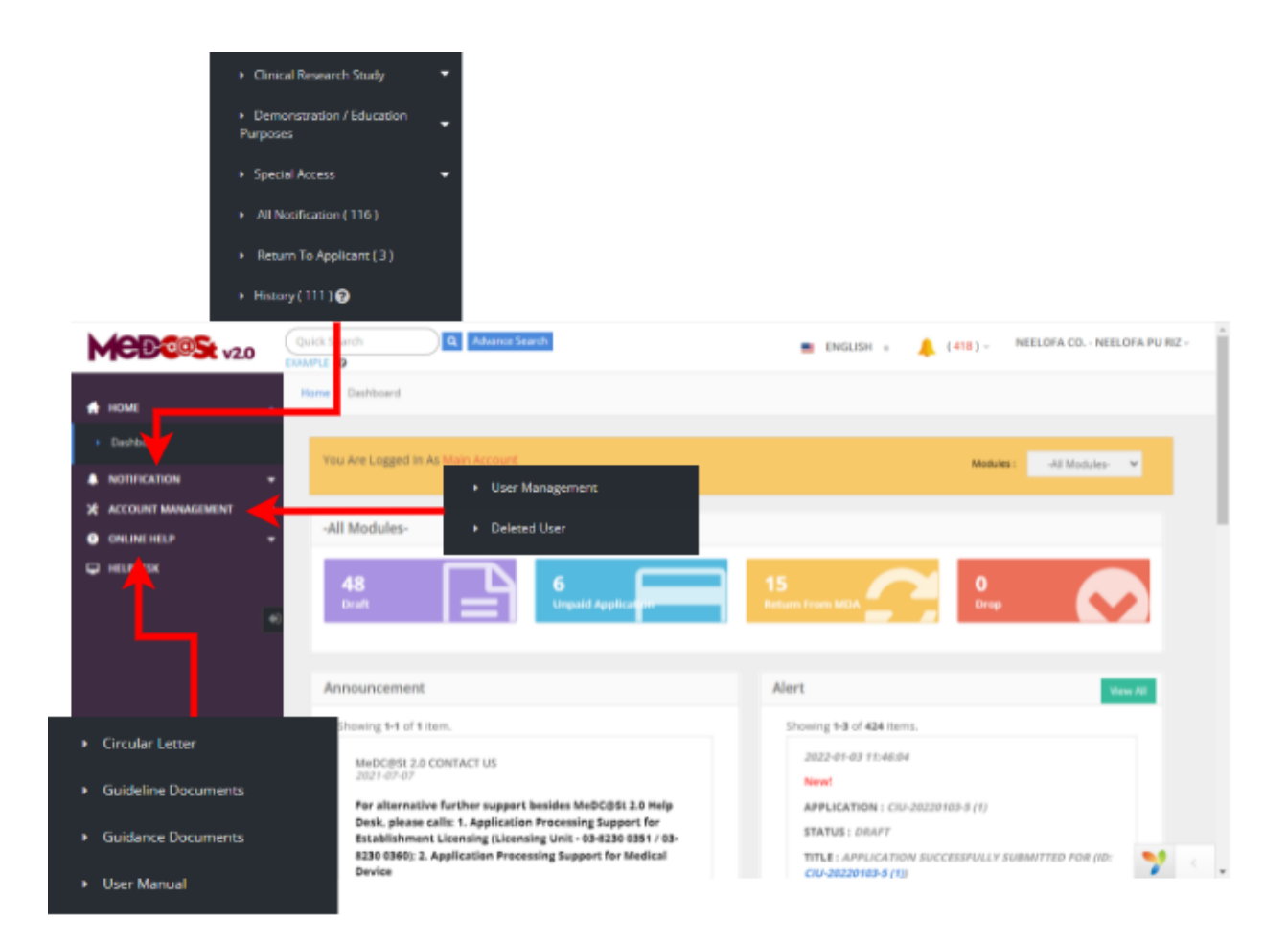

#### 2.2 MENU NOTIFICATION REGISTRATION

Menu Notification Registration has four type of notification which are *Clinical Research Study, Demonstration/Education Purposes* and *Special Access.* However, Clinical Investigational have three type which are *Investigational Use, Clinical Research Use* and *Notification of Change*.User should click on menu **NOTIFICATION** at left side menu for drop list sub menu Notification module.

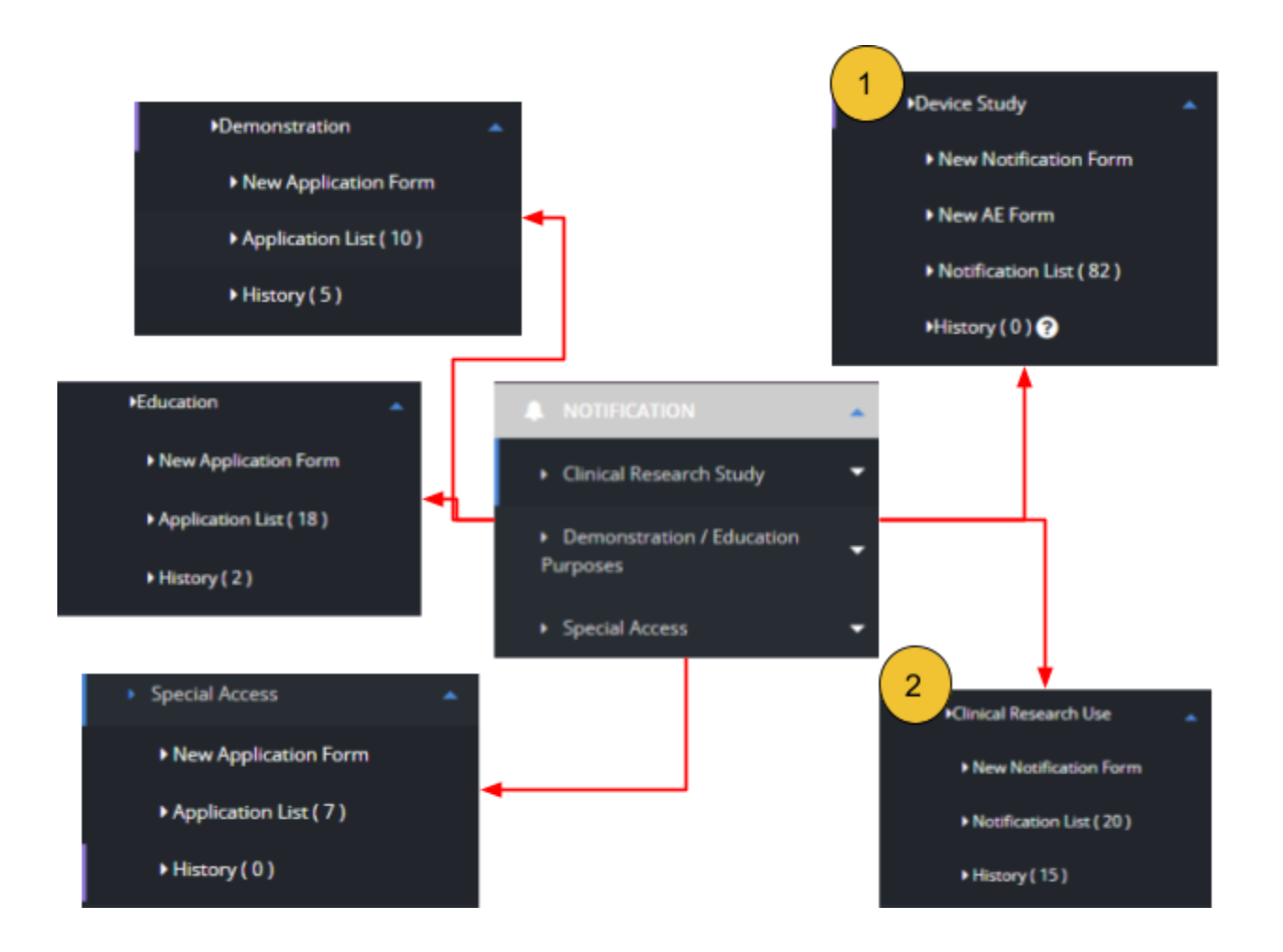

#### 2.2.1 NEW APPLICATION FORM

#### SPECIAL ACCESS

First, user should click at sub menu **Special Access**. After click at sub menu Special Access, the list down of sub menu will be displayed that shown in Figure below.

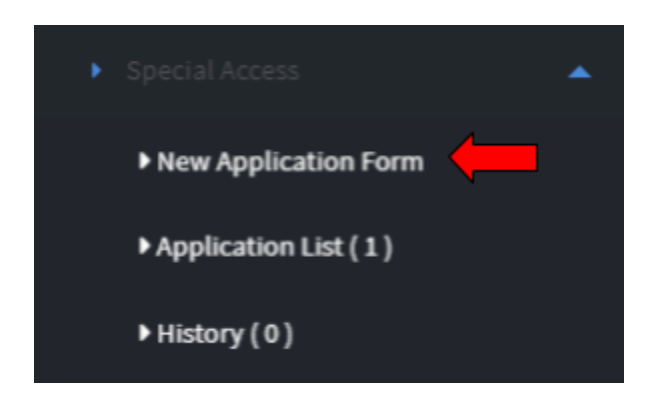

The user should click at sub menu **New application** form to apply the registration form for Special Access Registration. The application form will appear. The figure below shows the application form for applicant fill it. The user should fill all the form. There has six sections which are:

SECTION A : Applicant / Company Details
SECTION B : Healthcare Professional Details
SECTION C : Medical Device Details
SECTION D : Medical Rationale
SECTION E : Healthcare Professionals Undertaking (Disabled)
SECTION F : Attestation & Declaration

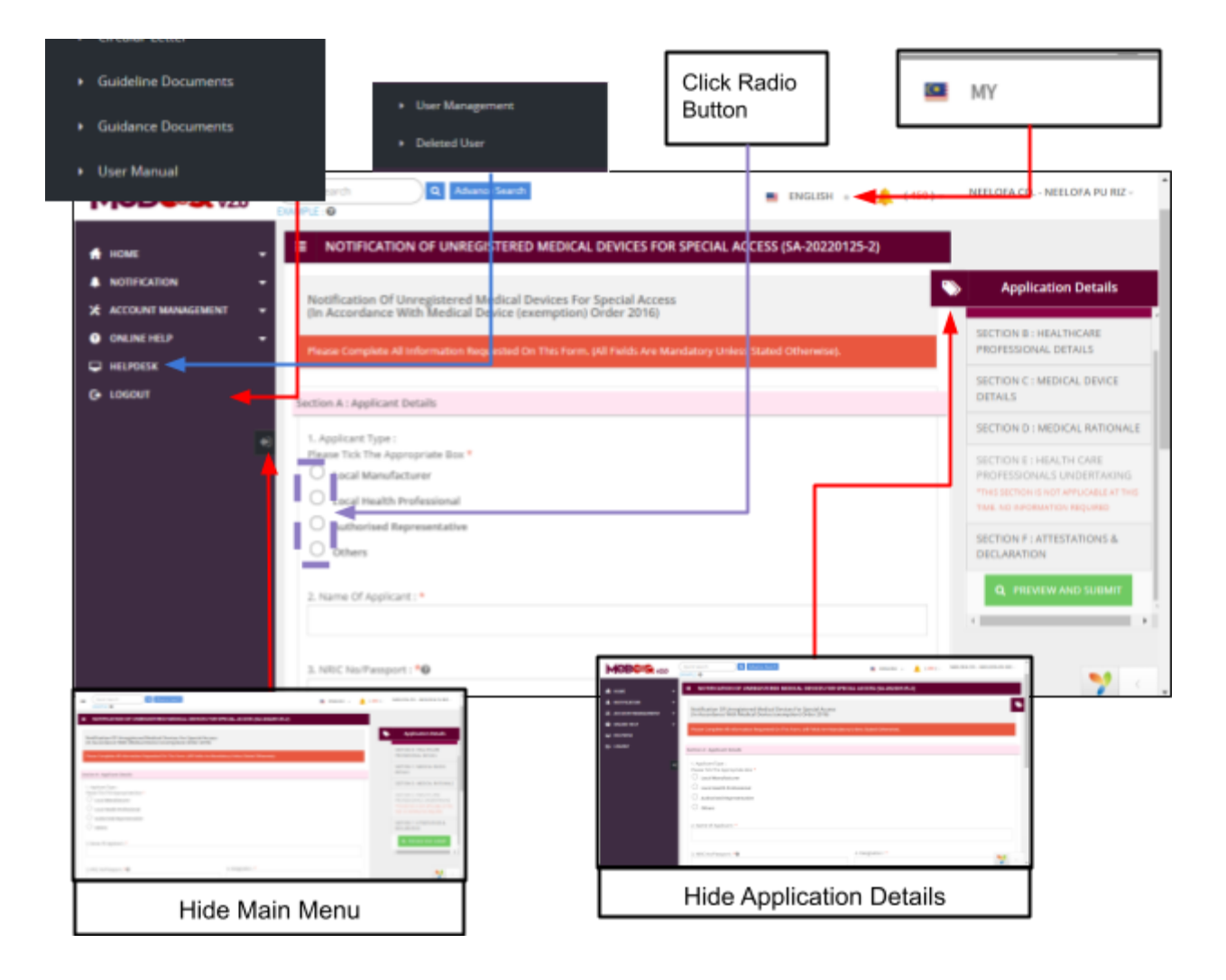

# SECTION A : Applicant / Company Details

|                                                    | Button     | text box                                                                                                    |                      |                                                                                                    |
|----------------------------------------------------|------------|----------------------------------------------------------------------------------------------------|----------------------|----------------------------------------------------------------------------------------------------|
| tion A eg.961223-12-8889 / A0068899                |            |                                                                                                    |                      |                                                                                                    |
| Applicant Type :<br>are Tick The Appropriate Box * |            |                                                                                                    |                      | Application Details                                                                                                    |
| Cocal Manufacture                                  |            |                                                                                                    | s<br>c               | CTION A : APPLICANT /<br>MPANY DETAILS                                                                                 |
| Dthers                                             |            |                                                                                                    | 51<br>P5             | CTION B : HEALTHCARE<br>IOFESSIONAL DETAILS                                                                            |
| Nama Of Applicant : •                              |            |                                                                                                    | SE DI                | CTION C : MEDICAL DEVICE<br>TAILS                                                                                      |
| MPC Nu/Passant   *0                                | 4. Design  | ation : *                                                                                                    | SE<br>R/             | CTION D : MEDICAL<br>TIONALE                                                                                           |
| Organisation Details                               |            | •                                                                                                    | 55<br>pr<br>17<br>14 | CTION E : HEALTH CARE<br>OFESSIONALS UNDERTAKING<br>IS SECTION IS NOT APPLICABLE AT THE<br>IE. NO INFORMATION REQUIRED |
| panisation Name *                                  | State *    | T STATE-                                                                                                    | SI<br>DE<br>+ 1      | CTION F : ATTESTATIONS &<br>CLARATION                                                                                  |
| idress Of Organisation *                           | District * | District                                                                                                    |                      |                                                                                                    |
|                                                    | Pastcode   | ADD     ADD     A |                      |                                                                                                    |
| Eillin the                                         |            | Fig. 4. Frances<br>Marcin<br>Alexan<br>El Marcine<br>Figura de Calendario<br>Marcine de Calendario                                                                                                    |                      |                                                                                                    |

The symbol "\*" means required field. The user must fill it.

- 1. Applicant Type
- User should choose whether Local Manufacturer, Local Health Professional, Authorised Representative or Others

2. Name of Applicant

- User should fill name in the textbox that provided.

#### 3. NRIC No/Passport

- The user should click at <sup>(2)</sup> to see the format and fill the form based on the format that given that shown in the figure above. If user fill the textbox with character or number more than 12, the message "Field can only contain number and word character and must between 5-12 character" will be displayed.

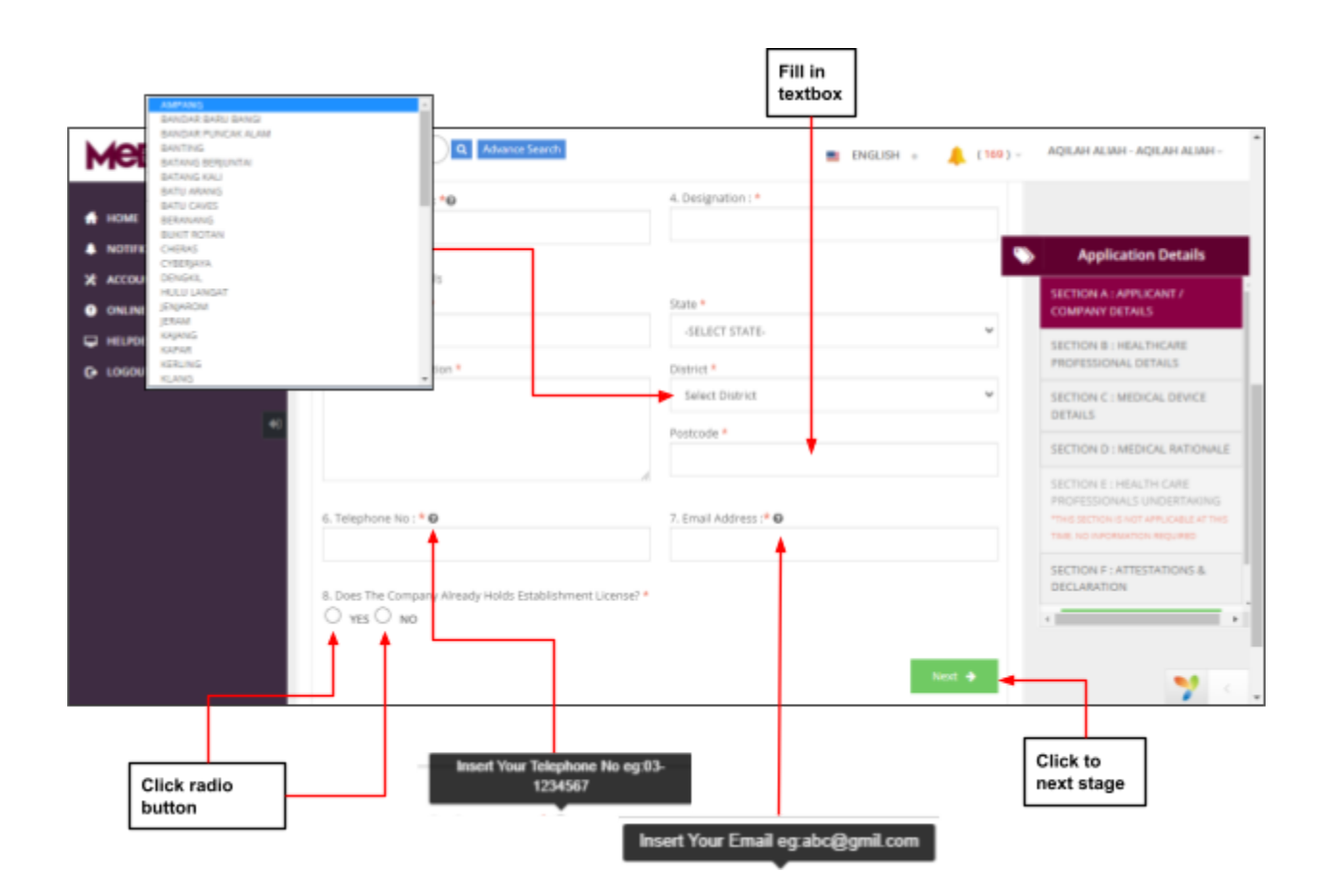

4. Designation

- The user should fill in the textbox with designation of applicant that shown in figure above.

5. Organisation Details

- Organisation Name -> the user should fill name of organisation in the textbox that provided.
- Address of organisation -> the user should fill in the textbox with address of organisation.
- State -> User should click at textbox to drop down list and user should select the state that has shown in figure above.
- District -> If user select the state, automatically the city will appear in form and user should select specific city in drop down list. The user

should select the state before click city form to drop down list of city that shown in figure above.

 Postcode -> The field must contain exactly five numeric. If user fill the form with alphabet or more than five number, the message will appear "Field must contain exactly 5 numeric."

6. Telephone No.

- The user must fill in the number only and click at <sup>1</sup> to see the format. User should follow the format that shown in the figure above. If user fills in the form except number, the message "Field must only contain NUMBERS and allowed symbol ("-", "+", "/", ",") limited to 5 - 50 characters" will be displayed.
- 7. Email address
- The user must fill the email based the format that shown in figure.
   User should click at <sup>1</sup> to see the format. The symbol "@" must have in email. If user fill the form incorrectly or not follow the format, the message will appear is "Email address is not valid."
- 8. Does The Company Already Holds Establishment License?
- User should choose whether Yes or No.

If user click button

YES

at number 8, field below will be displayed and

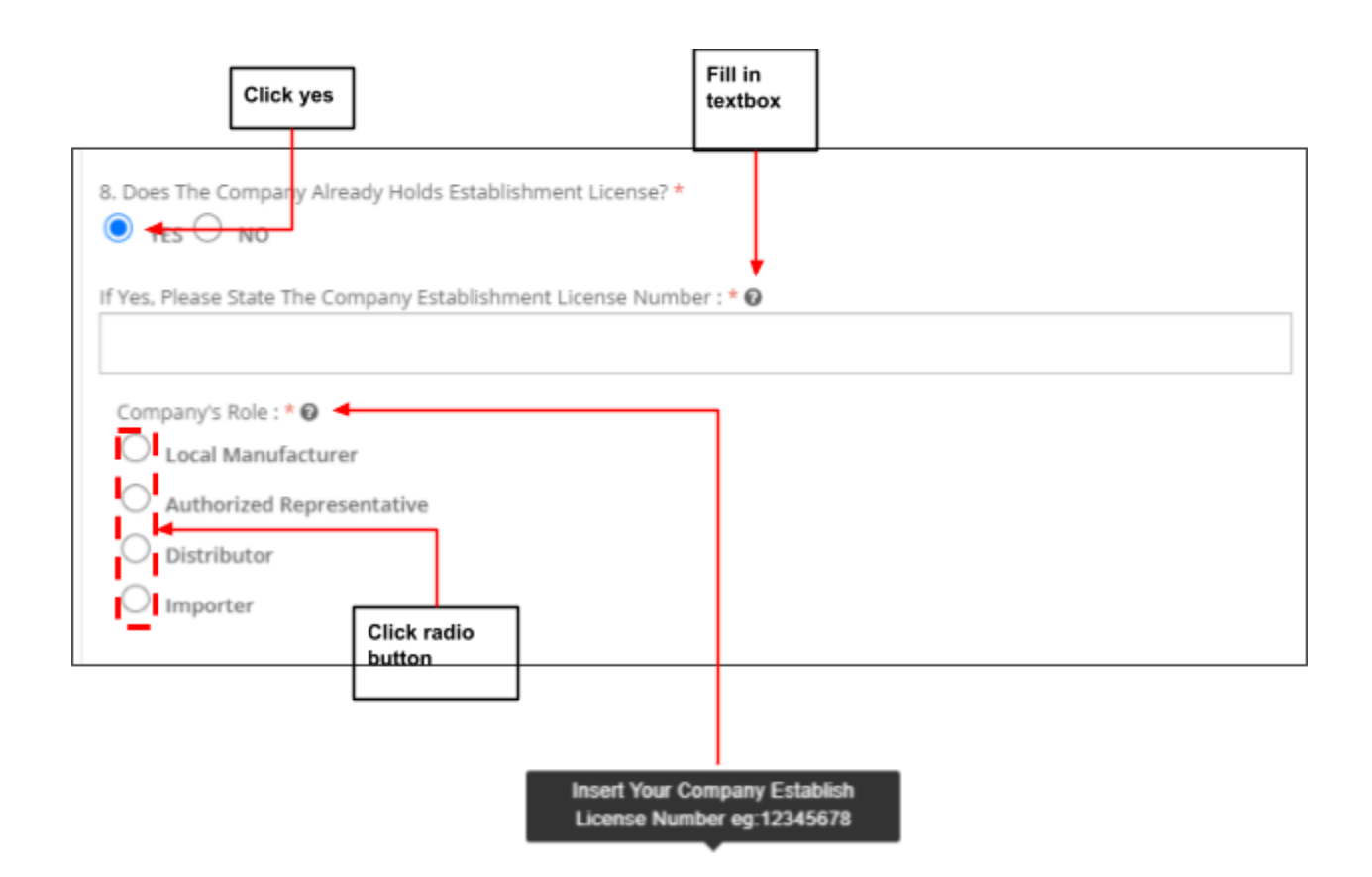

After user fill all form for section A, the user should click at button

lext 🔶

to the next section which is Section B.

#### SECTION B: Healthcare Professional Details

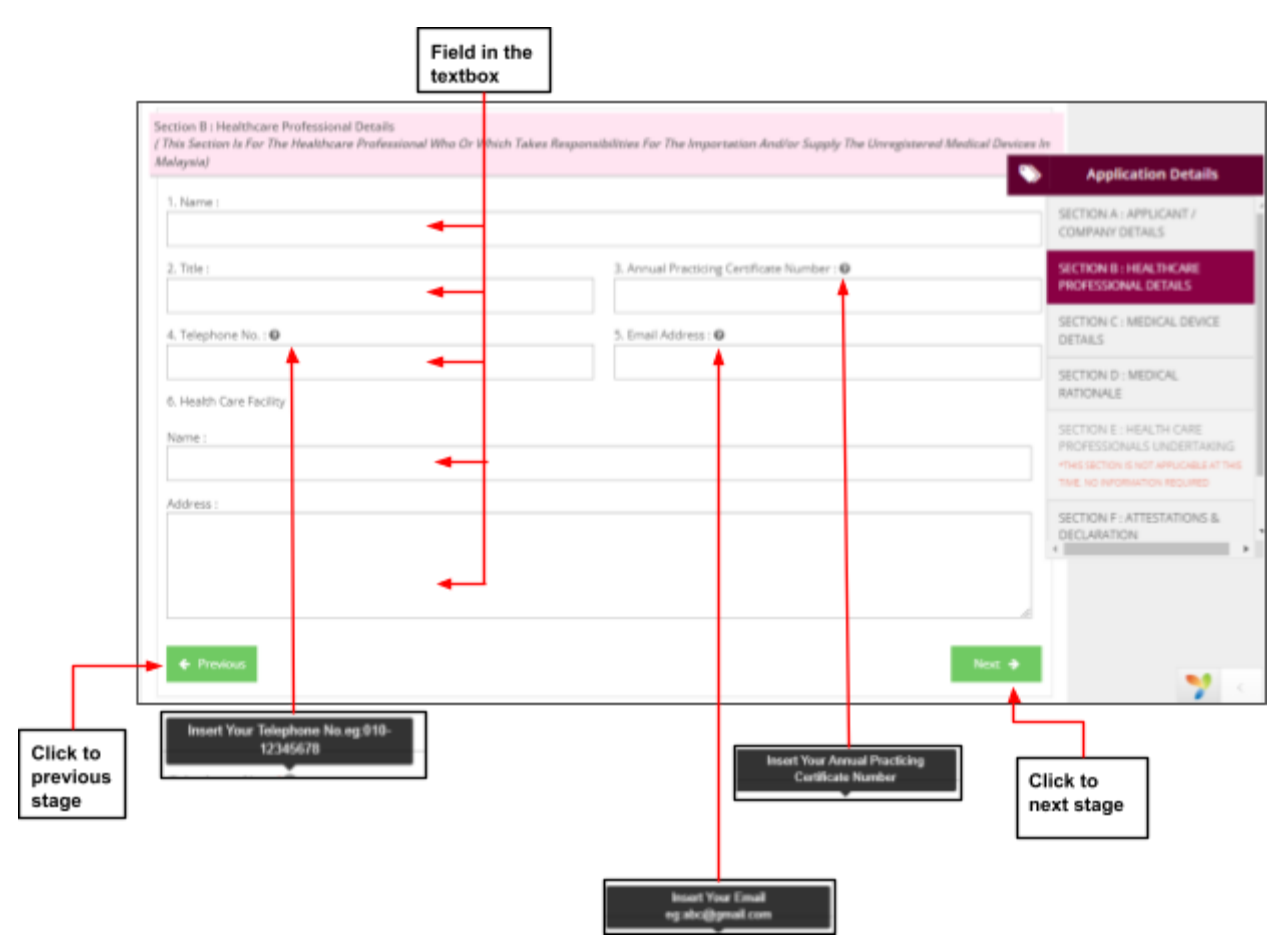

The symbol "\*" mean required field. The user must fill it.

- 1. Name
- The user should fill name in the textbox that provided in the figure above.
- 2. Title
- The user should fill their title in textbox that provided in the figure above.
- 3. Annual Practicing Certificate Number
- The user can click at <sup>1</sup> to see the format. The user should fill their Annual Practicing Certificate Number in textbox that provided in the figure above.

- 4. Telephone No.
- The user must fill in the number only and click at <sup>(2)</sup> to see the format. User should follow the format that show "Field must only contain NUMBERS and allowed symbol ("-", "+", "/", ",") limited to 5 - 50 characters" will be displayed.
- 5. Email address
- The user must fill the email based the format that shown in figure. User should click at <sup>10</sup> to see the format. The symbol "@" must has in email. If user fill the form incorrectly or not follow the format, the message will be appear is "Healthcare Email is not a valid email address".
- 6. Health Care Facility
- The user must fill their name and address in the textbox that provided in figure above.

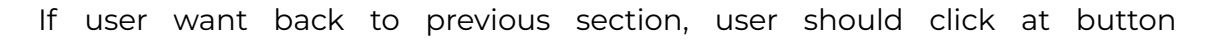

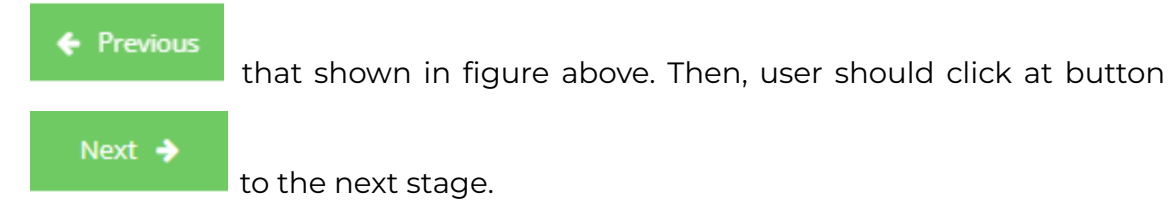

#### SECTION C : Medical Device Details

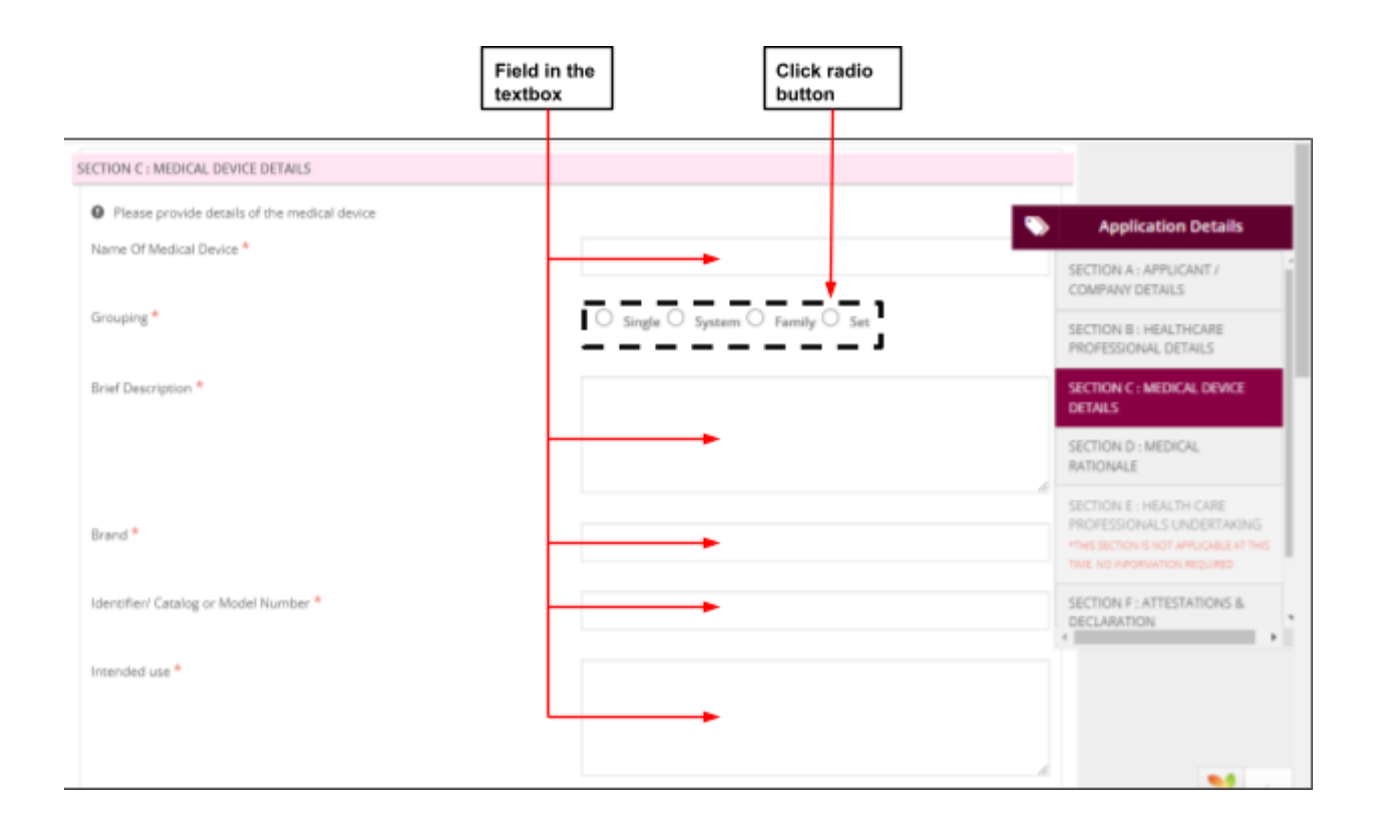

The symbol "\*" means required field. The user must fill it.

#### - Name Of Medical Device

The user must fill their Name Of Medical Device in the textbox that provided in the figure above.

#### - Grouping

User should choose group of their medical device whether single, system, family or set. If user choose single, no need to field in grouping list at the bottom form and for the other grouping, user need to field their grouping list.

## - Brief Description

User must fill their Brief Description in the textbox that provided in the figure above.

#### - Brand

User must fill their Brand in the textbox that provided in the figure above.

## - Identifier / Catalogue or Model Number

User must fill their Identifier in the textbox that provided in the figure above.

#### - Intended use

User must fill the use of the medical device in the textbox that provided in the figure above.

|                              | Field in textbox | Phone No eg : 1            | 9498963648018 | Insiert Your Email<br>og abc@gmail.com                                                                                       |
|------------------------------|------------------|----------------------------|---------------|----------------------------------------------------------------------------------------------------|
| Manufacturer's information * |                  | Manufacturer's Name : *    |               |                                                                                                    |
|                              |                  | Contact Name and Title : * | <b>&gt;</b>   | Application Details                                                                                                    |
|                              |                  | Address : *                |               | SECTION A : APPLICANT / COMPANY DETAILS                                                                                      |
|                              |                  |                            |               | SECTION B : HEALTHCARE<br>PROFESSIONAL DETAILS                                                                               |
|                              |                  |                            |               | SECTION C : MEDICAL DEVICE<br>DETAILS                                                                                        |
|                              |                  | Postal Code : *            |               | SECTION D : MEDICAL<br>RATIONALE                                                                                             |
|                              |                  | Telephone : * 0            |               | SECTION E : HEALTH CARE<br>PROFESSIONALS UNDERTAKING<br>*NHS SECTION IS LOT APPLICALE ATTHIS<br>TWE. NO INFORMATION REQUIRED |
|                              |                  | Email : * 😡 🔫              |               | SECTION E - ATTESTATIONS &<br>DECLARATION                                                                                    |
| Rok-Based Classification *   | -                |                            |               |                                                                                                    |
| Quantity to be imported * 0  |                  |                            |               | 7 3                                                                                                    |

## - Manufacturer's information

User must fill Manufacturer's information in the textbox that provided in the figure above.

## - Risk-Based Classification

User must fill Risk-Based Classification in the textbox that provided in the figure above.

## - Quantity to be Imported

User must fill Quantity to be Imported in the textbox that provided in figure above.

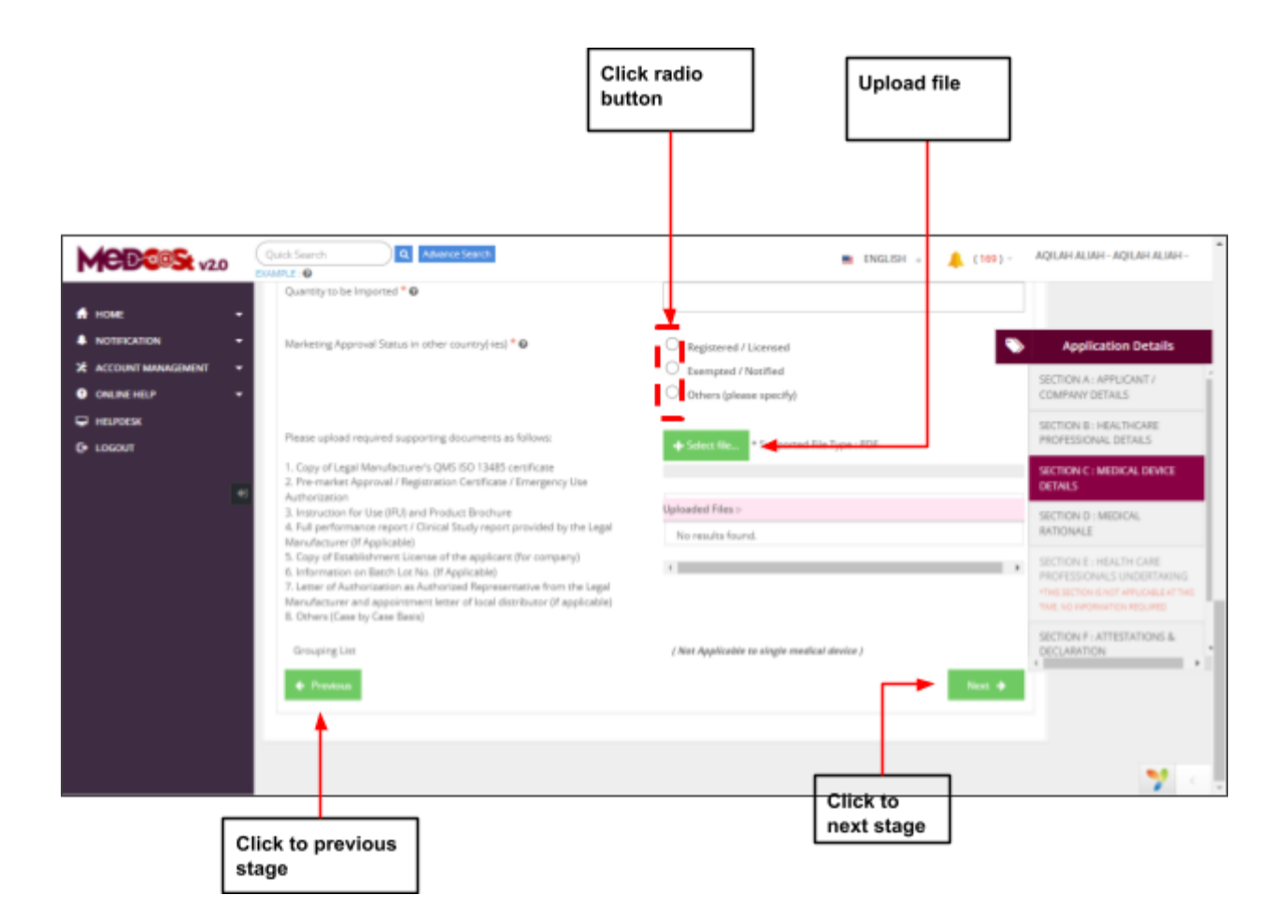

# - Marketing Approval Status in other country(-ies)

User should choose their Marketing Approval Status whether

- Registered/Llicensed
- Exempted/Notified
- Other (please specify) the user need to fill the textbox.

## - Please upload required supporting documents as follows:

User must upload the supporting documents by clicking button. The file must be in pdf. If the user upload file other than pdf, a pop-out message "File Type Not Allowed" appeared.

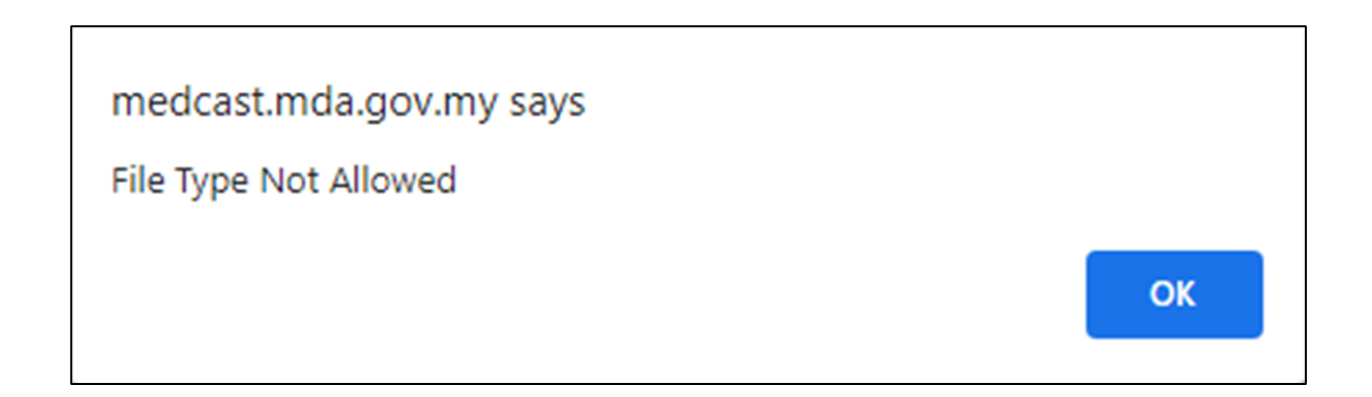

If user choose SINGLE as their grouping details, the grouping list don't need to be fill as figure below.

| Convining List (Not Applicable to since |                     |
|-----------------------------------------|---------------------|
| Grouping List [not Applicable to sing   | le medical device ) |

If user choose other than SINGLE as their grouping details, field below need to be fill.

| User can add grouping list manually by clicking the   | + Add More Grouping | button. Also,    |
|-------------------------------------------------------|---------------------|------------------|
| the user can update and delete it back if needed by c | clicking the        | Ipdate button    |
| and <b>Delete</b> button. The alert message will be   | display to make     | sure if the user |

confirmed to delete their data.

## 🕂 Select file...

+ Select file...

If the user want to add more than one grouping list the user click at

button and upload the excel file. The template of the grouping list can be download

Click to Grouping List Click to download If Medical De template give Application Details upload excel template SECTION A : APPLICANT COMPANY DETAILS file Uploaded Files :-SECTION B : HEALTHCARE PROFESSIONAL DETAILS esults found ECTION C : MEDICAL DEVIC SECTION D : MEDICAL RATIONALE ponents, Or oduct Label Quantity To Be Imported Inter Use No Artic Click to DEVIC USE 1 SECTION F : ATTESTATIONS & DECLARATION 會 Delete previous stage Click to next stage Delete Grouping? Quantity To Be Imported Cancel OK

Download Template Medical Device Grouping

by click the

If user want back to previous section, user should click at button

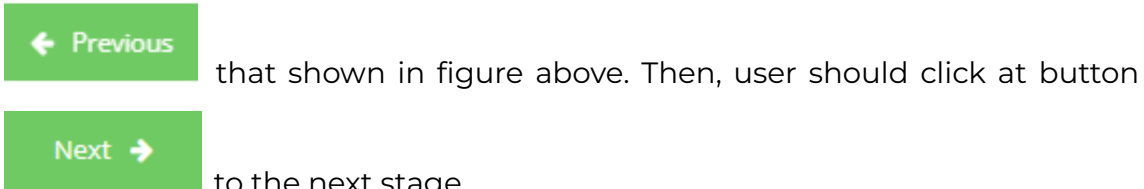

to the next stage.

#### SECTION D: Medical Rationale

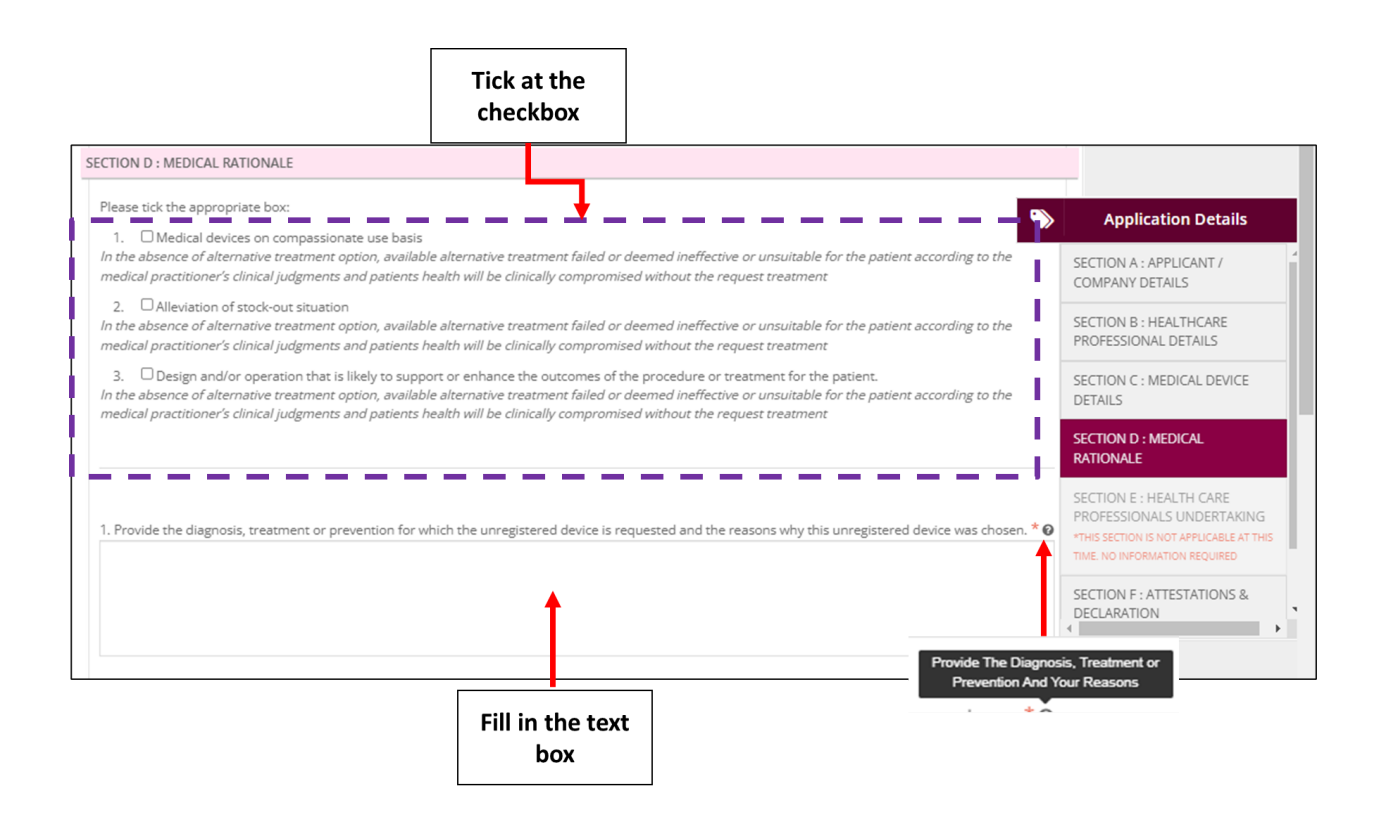

The symbol "\*" means required field.

#### • Please tick the appropriate box

The user should tick at the checkboxes that provided in the figure above.

- Provide the diagnosis, treatment or prevention for which the unregistered device is requested and the reasons why this unregistered device was chosen.
- The user must fill in their reasons and click at 🔮 to see instructions.

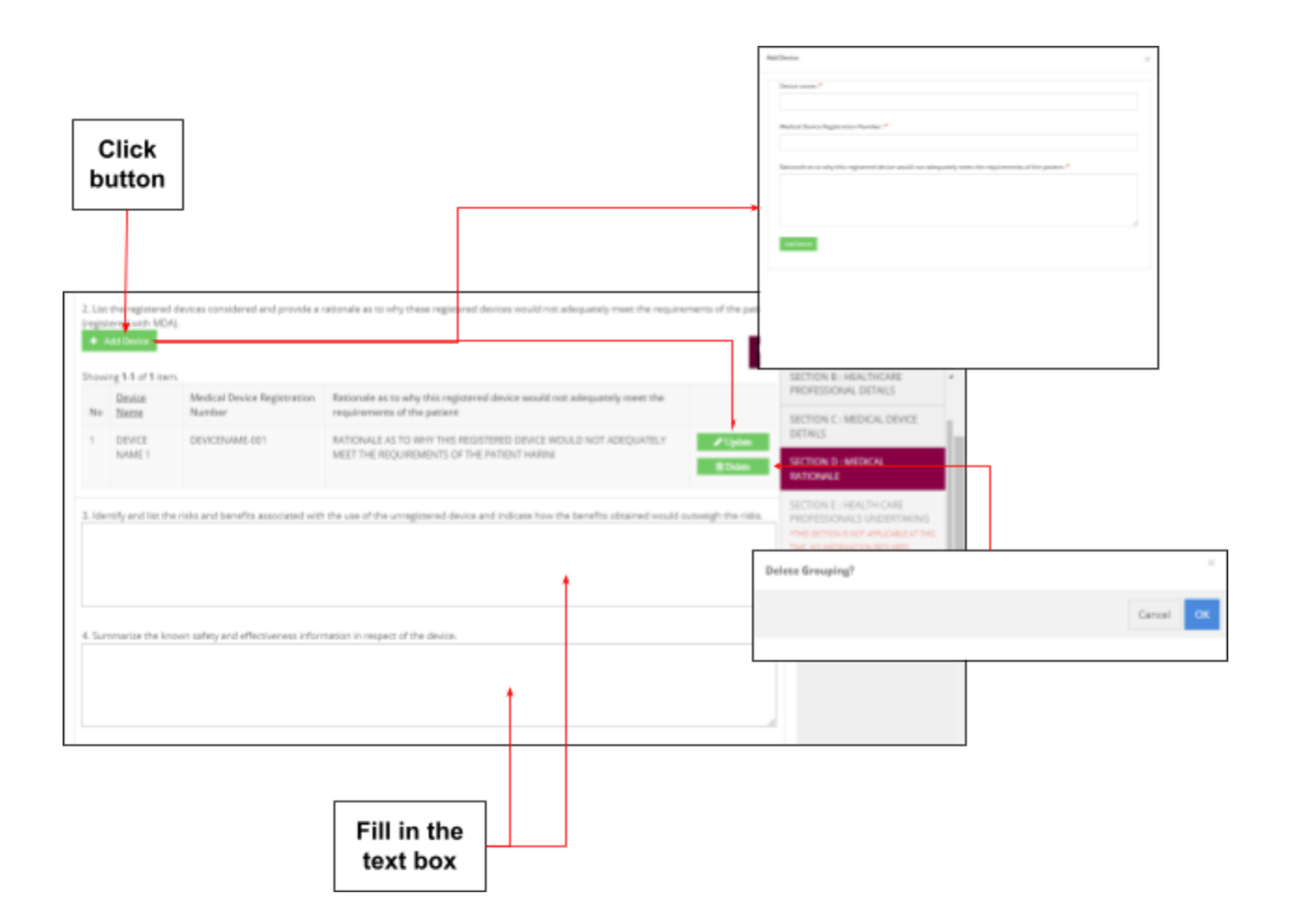

- 2. List the registered devices considered and provide a rationale as to why these registered devices would not adequately meet the requirements of the patient (registered with MDA).
  - The user must fill in their device detail by clicking button the Add Device button. Also, the user can update and delete it back if needed by clicking the Update button and Delete button. The alert message will be display to make sure if the user confirmed to delete their data.
- 3. Identify and list the risks and benefits associated with the use of the unregistered device and indicate how the benefits obtained would outweigh the risks.
- The user must fill in the risk and benefits of unregistered device.

- 4. Summarize the known safety and effectiveness information in respect of the device.
- The user must fill in the summary of their device.

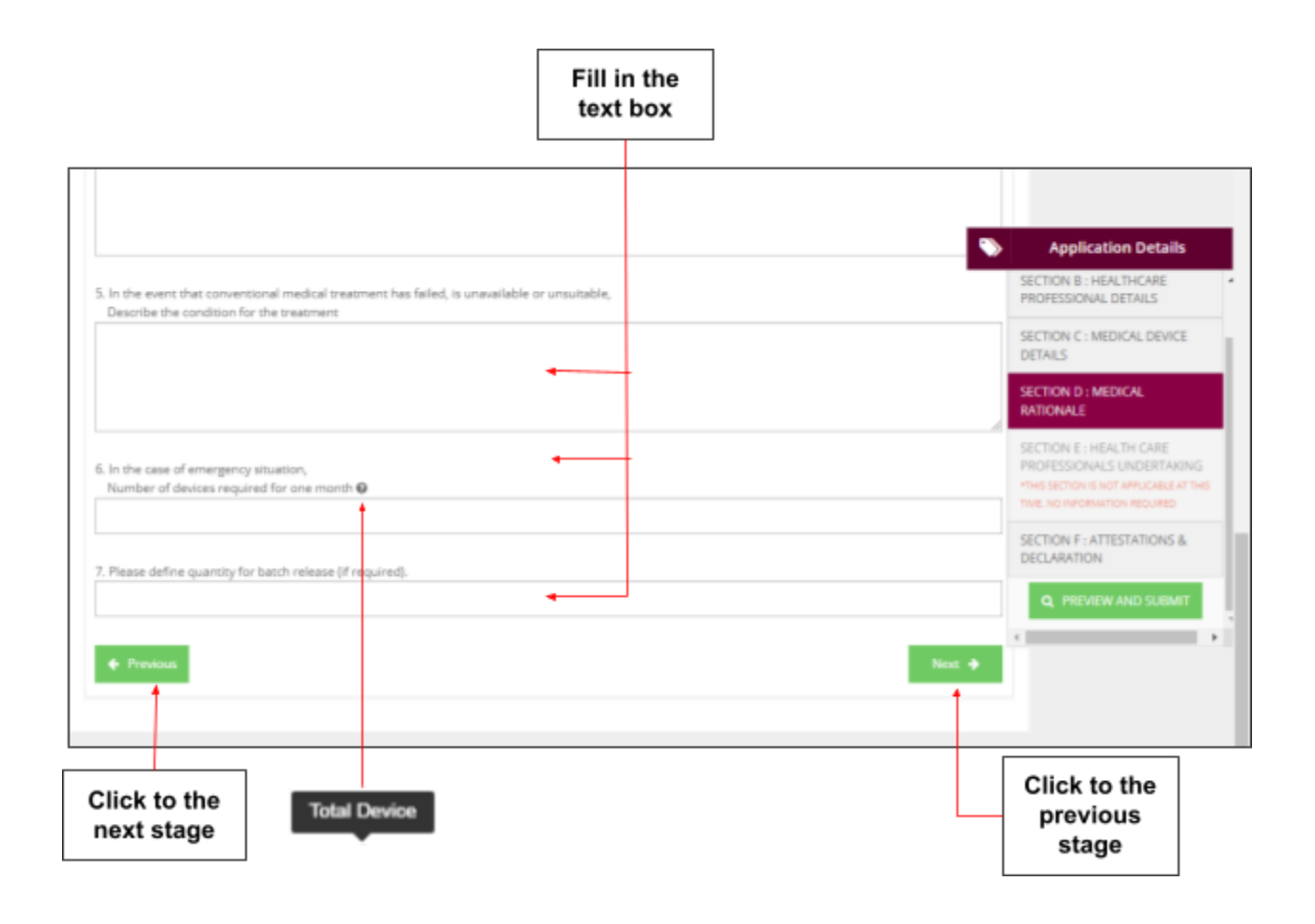

- 5. In the event that conventional medical treatment has failed, is unavailable or unsuitable, Describe the condition for the treatment
- The user must fill in the condition for the treatment.
- 6. In the case of emergency situation, Number of devices required for one month.
- The user must fill in the number of devices they required for one month and click at <sup>1</sup> to see instructions.

- 7. Please define quantity for batch release (if required).
- The user must fill in the case of a request for batch release. -
- If user want back to previous section, user should click at button -

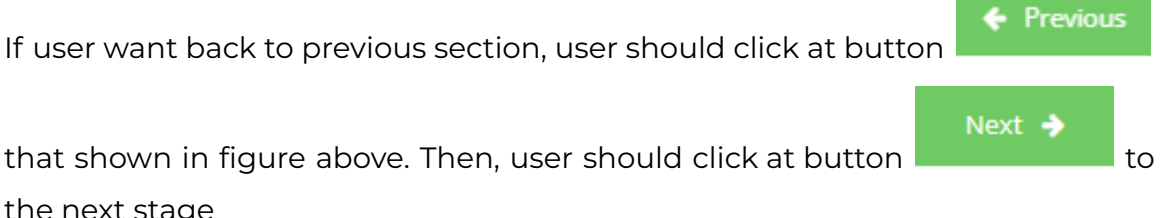

**SECTION E :** Healthcare Professionals Undertaking (Disabled)

the next stage

Section E: Healthcare Professionals Undertaking is disabled. The user unable to click Section E

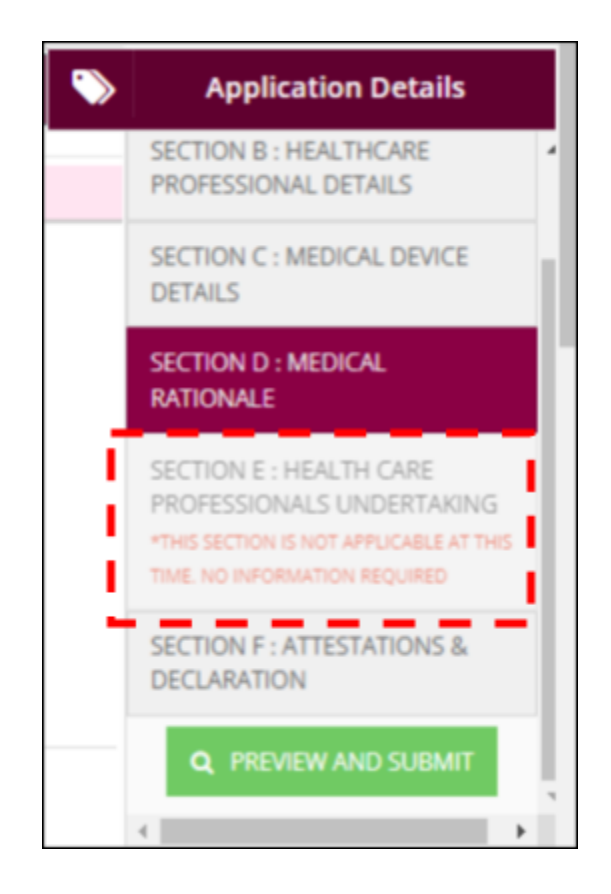

#### SECTION F: Attestation & Declaration

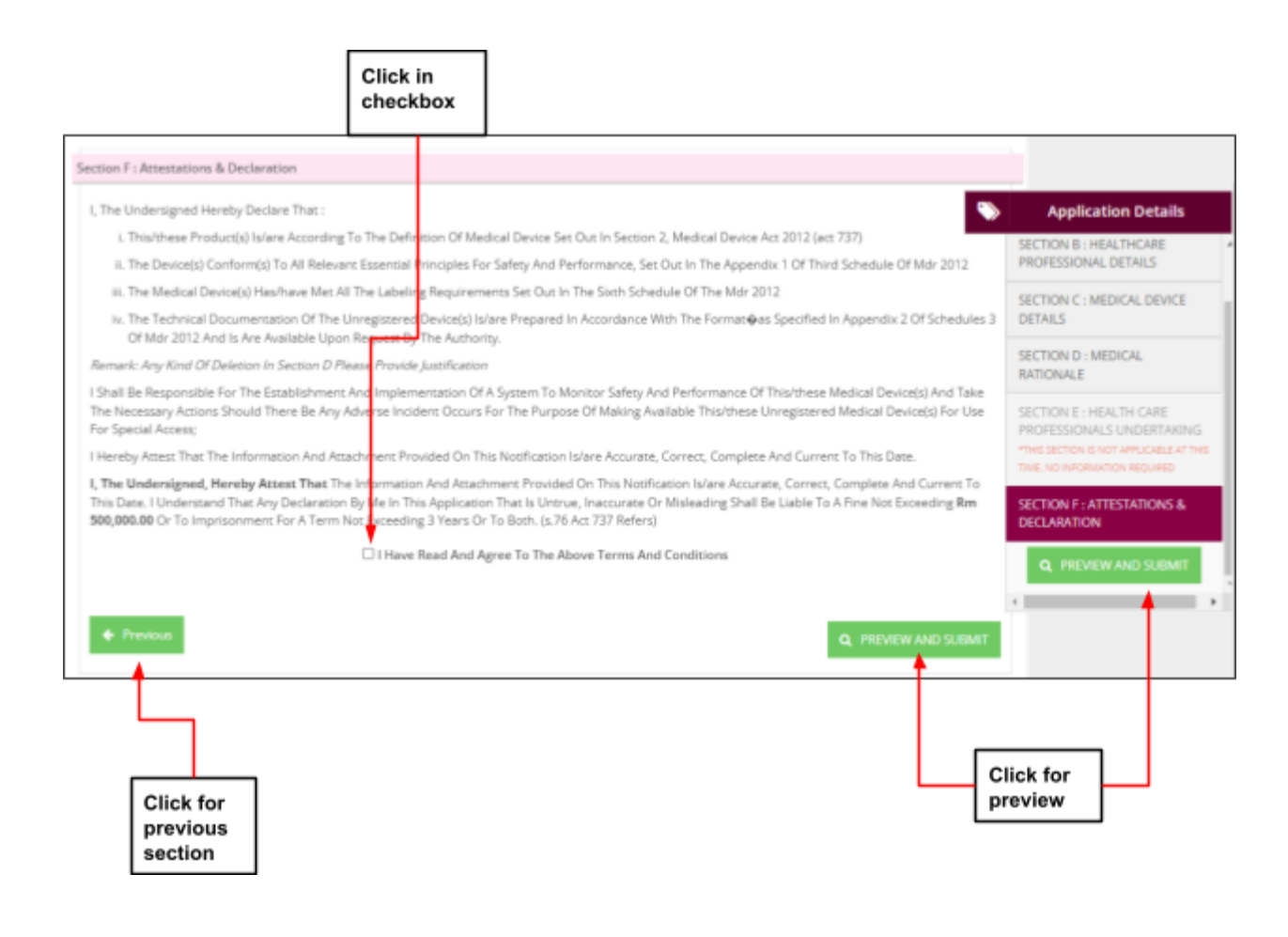

The user must click on checkbox I Have Read And Agree To The Above Terms And Conditions that agree in term and conditions that shown in figure above After all form in each section completed, the user should click at

**Q** PREVIEW AND SUBMIT

to preview and submit the application form.

The page view will be showed after click button "PREVIEW AND SUBMIT". The figure below show the details of preview.

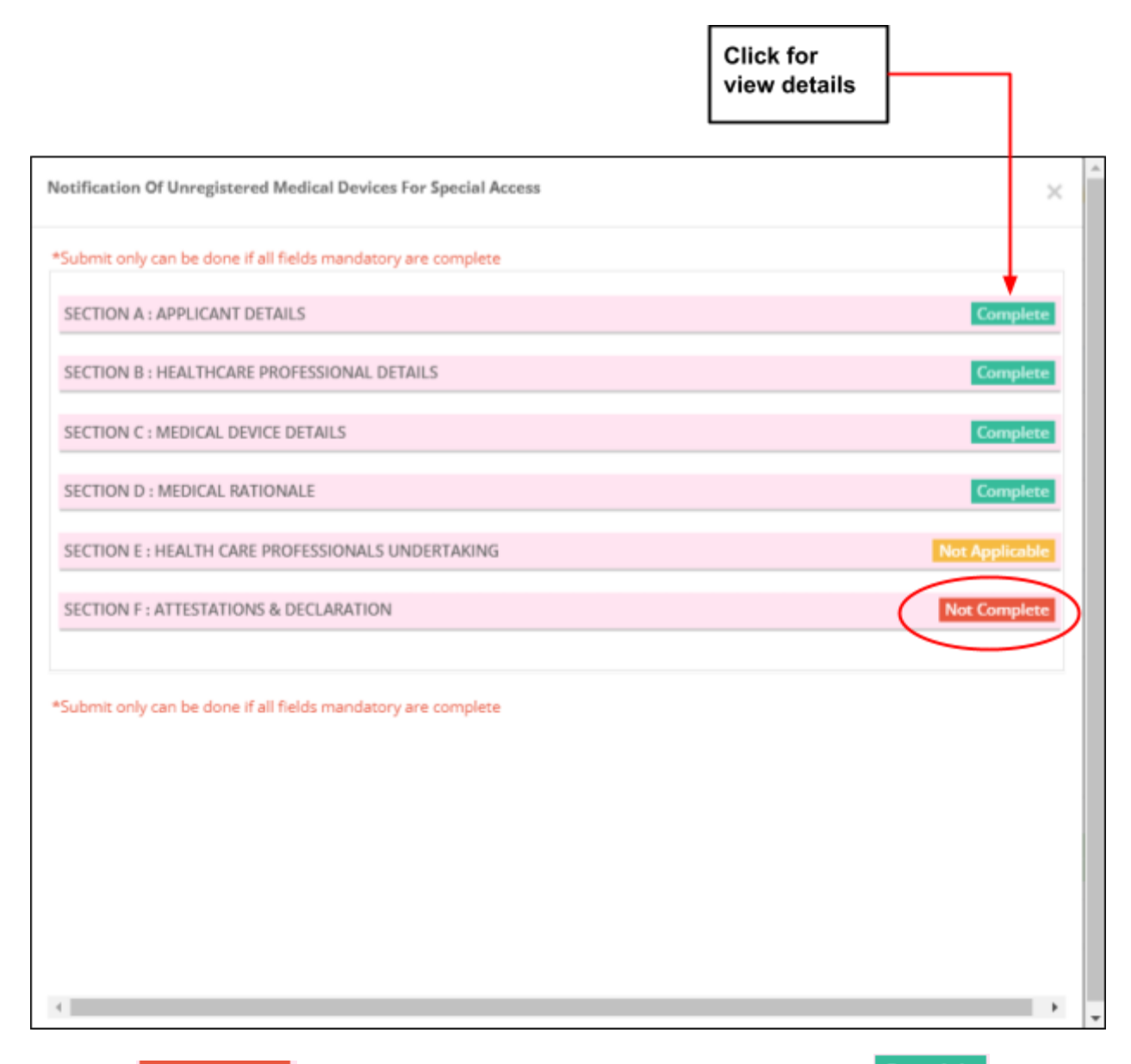

If status **Not Complete**, the user should fill it again to change status **Complete** and the button "submit" will be displayed.

| Notification Of Unregistered Medical Devices For Special Access | ×              |
|-----------------------------------------------------------------|----------------|
| Click for submit                                                |                |
| SECTION A : APPLICANT DETAILS                                   | Complete       |
| SECTION B : HEALTHCARE PROFESSIONAL DETAILS                     | Complete       |
| SECTION C : MEDICAL DEVICE DETAILS                              | Complete       |
| SECTION D : MEDICAL RATIONALE                                   | Complete       |
| SECTION E : HEALTH CARE PROFESSIONALS UNDERTAKING               | Not Applicable |
| SECTION F : ATTESTATIONS & DECLARATION                          | Complete       |
| Click for submit                                                |                |

After click "submit", message alert will be displayed to confirmation of submitted.

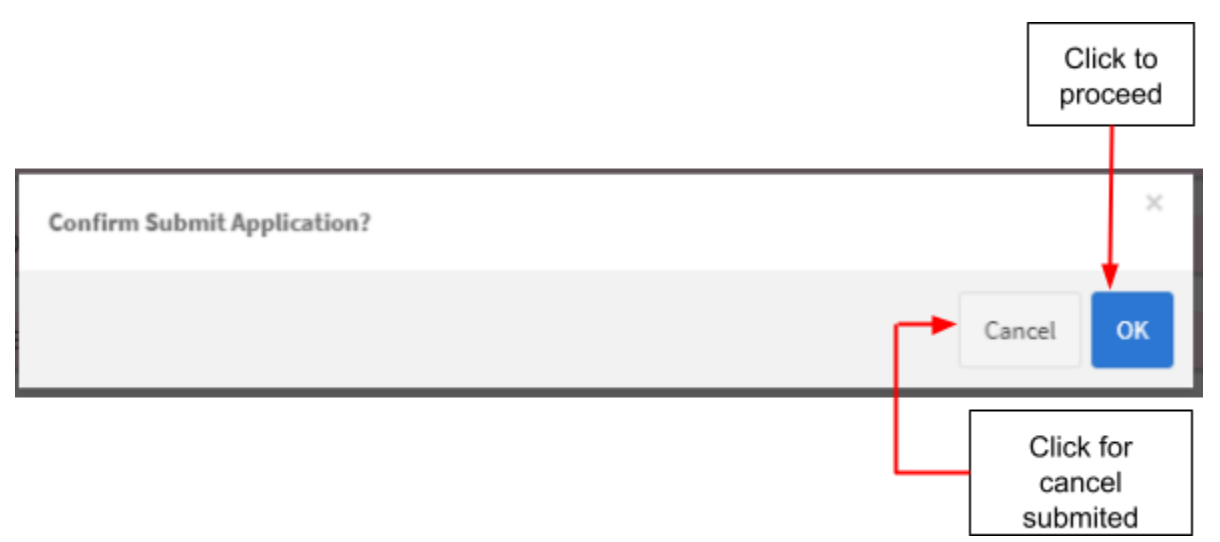

The user click "OK" to proceed to submit application and click "Cancel" to cancel the submitted application.

After the application is successfully submitted, a message "Please submit the payment fee to ensure this submission can proceed to the next stage. For payment using Bank Draft, it is **COMPULSORY** to key-in Bank Draft number and amount." appeared.

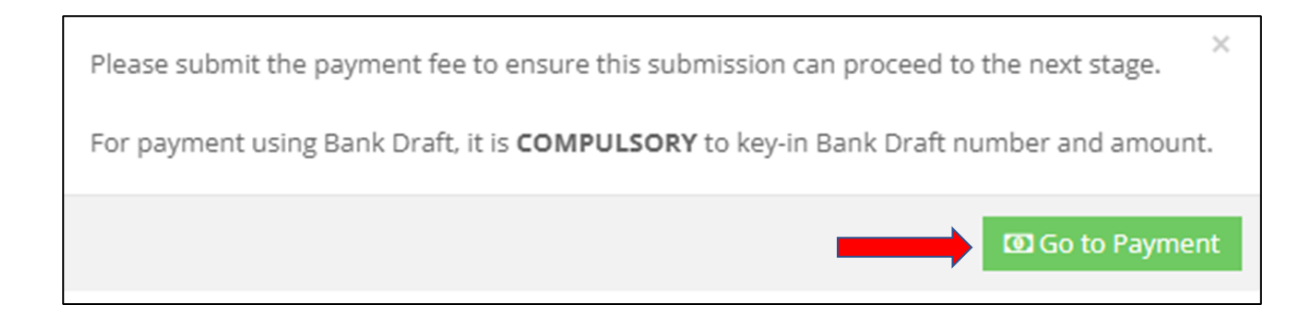

The user can click

button to make a payment or the user can click

the  $\times$  icon to make a payment later.

The Figure below shows the page once the user click . The user can pay using FPX method or Bankdraft method.

|                                                       | FPX met                                                                         | nod                                                                                                    |          |                                                                                                    | Bankdraft<br>method                                                                                                    |   |
|-------------------------------------------------------|---------------------------------------------------------------------------------|----------------------------------------------------------------------------------------------------|----------|----------------------------------------------------------------------------------------------------|----------------------------------------------------------------------------------------------------|---|
| Notification (SURMISSION ID - COLL-2022012            | (-21)                                                                           |                                                                                                    |          | Notification (SUBMISSION ID : CRU-20220121                                                                                                    | 20                                                                                                    | ~ |
|                                                       |                                                                                 |                                                                                                    |          |                                                                                                    |                                                                                                    | ^ |
| APPLICATION PAYMENT DETAILS                           |                                                                                 |                                                                                                    | <u> </u> | APPLICATION PAYMENT DETAILS                                                                                                    |                                                                                                    | Î |
| FPX ACCOUNT TYPE : 2<br>KOD HASIL FAST MEDIA : H72210 |                                                                                 |                                                                                                    |          | FPX ACCOUNT TYPE : 2<br>KOD HASIL FAST MEDIA : H72210                                                                                                    |                                                                                                    |   |
| Application (Submission ID : CRU-2022012              | 1-21)                                                                           |                                                                                                    |          | Application (Submission ID : CRU-20220121-                                                                                                    | -21)                                                                                                    |   |
| Payment Amount                                        | : RM 300.00                                                                     |                                                                                                    |          | Payment Amount                                                                                                    | : RM 300.00                                                                                                    |   |
| Payment Description                                   | : APPLICATION F                                                                 | EE                                                                                                    |          | Payment Description                                                                                                    | : APPLICATION FEE                                                                                                    |   |
| * Payment Options                                     | : 🔘 FPX                                                                         | O BANKDRAFT                                                                                                    |          | Payment Options                                                                                                    | : O FPX 🖲 BANKDRAFT                                                                                                    |   |
| Pay with Online Banking                               | FPX Operating Hours<br>24 Hour / 7<br>Click On The Link To Go To<br>FPX Website | What is FPS7<br>A real-time payment solution from your<br>internet banking account.<br>Benefics of FPX<br>- SIMUE: only in a single click.<br>- CONVINIENT payment anytime, anywhere.<br>- SICURE: FPX uses authentication and<br>certification to ensure sale transaction. |          | 1. Bayran bolin dibart dengan meng-<br>rex.IMPLIAN WANG PHARE IREN.IASA.<br>alamat seperti yang tertar di atasat at<br>Rayment shall be made through Bank.<br>print and bring this involce together w<br>2. Bayran atas talian boleh dibaat me<br>Online apyment shall be made through<br>3. Bayran hendaklah dibuat dalam te | gunakan Dank beraf atas nama<br>PREMIMT FERUBATIAN', Sila cetaki dan bawa invois ini bersama Bank Deraf ke<br>au<br>Don'to "CNUTUR-VAN WANG PINAE REFECUACIA FERMIN PERUBATAN', Please<br>tith the Bank Draft to our address shown abovec or<br>lalalul laman sesawang www.mda.gov.my dan mengkut arahan yang diberikan.<br>hww.mda.gov.my and foliow the instructions given.<br>mpoh 30 hari dari tarihi invois ini. | 1 |
| * Account Type                                        | Personal Account      C                                                         | orporate Account                                                                                                    |          | Payment must be made within 30 days<br>4. Untuk pembayaran Bank Deraf, mał<br>dimasukkan kedalam sistem sebelum                                                                                                    | s of the date shown on this invoice.<br>klumat Bank Deraf (no. bank deraf dan amaun bank deraf) mestilah<br>menghantar Bank Deraf asal ke Pihak Berkuasa Peranti Perubatan.                                                                                                    | • |

The Figure below shows the page if the user click the  $\times$  icon to make a payment later.

- 1. The user at the notification list page.
- 2. Status of the submitted application -> **APPLICATION FEE (UNPAID)**
- 3. The user click **Payment** button or **Add To Bulk Payment** to make a payment.
- 4. The user can pay using FPX method or Bankdraft method.

| Sh | 1<br>Not<br>Bulk | ification List<br>Payment List<br>-7 of 7 items. |              |              | 2<br>Status<br>subm<br>applic | of the<br>itted<br>ation    |                                                                    |                                      |
|----|------------------|--------------------------------------------------|--------------|--------------|-------------------------------|-----------------------------|--------------------------------------------------------------------|--------------------------------------|
| C  | No               | Submission ID                                    | Submitted At | Applicant    | Notification Type<br>Name     | Notification Status         | Action                                                             | 3                                    |
| (  | ] 1              | SA-20220126-5                                    | 26-01-2022   | AQILAH ALIAH | SPECIAL ACCESS                | APPLI ATION FEE<br>(UNPAID) | Q View 13) Payment<br>P. Add To Bulk Payment<br>P.advice & Receipt | Click button to<br>make a<br>payment |
| (  | 2                | SA-20211222-104                                  | 22-12-2021   | AQILAH ALIAH | SPECIAL ACCESS                | EVALUATION                  | Q View P.advice & Receipt                                          |                                      |

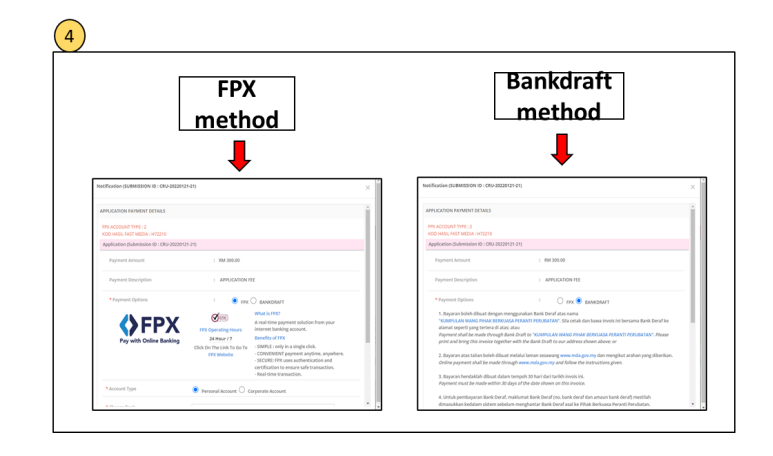

In addition, if application status "Draft", the user can delete or update the application form.

|          |        | Fill in bo<br>to searc       | h                 |              |                      |                  | M080%                                                                                                    |                                                                                                    | • ••••• • • |        |   |
|----------|--------|------------------------------|-------------------|--------------|----------------------|------------------|----------------------------------------------------------------------------------------------------|----------------------------------------------------------------------------------------------------|-------------|--------|---|
| =        | Not    | ification List               |                   |              |                      |                  | a anna an<br>a an an an an an<br>a an an an<br>a an an an<br>a an an<br>a an an<br>a an an<br>a an an<br>a an an<br>a an an<br>a an an<br>a an an<br>a an an<br>a an an<br>a an an<br>a an an<br>a an an<br>a an an<br>a an an<br>a an an<br>a an an<br>a an<br>a an an<br>a an<br>a<br>a an<br>a an<br>a an<br>a an<br>a an<br>a an<br>a an<br>a an<br>a an<br>a an<br>a an<br>a an<br>a an<br>a an<br>a<br>a an<br>a an<br>a an<br>a an<br>a an<br>a an<br>a<br>a an<br>a<br>a an<br>a an<br>a<br>a an<br>a an<br>a<br>a an<br>a<br>a an<br>a<br>a<br>a an<br>a<br>a<br>a an<br>a<br>a<br>a an<br>a<br>a<br>a<br>a |                                                                                                    |             |        |   |
| The show | Bulk P | ayment List<br>7 of 7 items. |                   |              |                      |                  |                                                                                                    | Notes:1: Agaliant State<br>1: registrant State<br>There for the Angework State<br>1: registrant State<br>1: registrant Sta |             |        |   |
|          | No     | Submission ID                | Submitted At      | Applicant    | Notification<br>Name | Type<br>Notifica | ation Status                                                                                                    | Action                                                                                                    |             |        | 7 |
| 0        | 1      | SA-20220126-5                | 26-01-2022        | AQILAH ALIAH | SPECIAL ACC          | ESS APPLIC       | ATION FEE<br>D)                                                                                                    | Q. View 83 Payment<br>W Add To Bulk Payment<br>P.advice & Receipt                                                                                                    |             |        |   |
|          | 2      | SA-20211222-104              | 22-12-2021        | AQILAH ALIAH | SPECIAL ACC          | ESS EVALUA       | TION                                                                                                    | Q View P.at vice & Rece                                                                                                    | ge.         |        |   |
|          | 3      | SA-20211110-63               | 10-11-2021        | AQILAH ALIAH | SPECIAL ACC          | ESS EVALUA       | TION                                                                                                    | Q View P.at vice & Rece                                                                                                    | 97          |        |   |
|          | 4      | SA-20211216-92               | Not Submitted Yet | AQILAH ALIAH | SPECIAL ACC          | ESS DRAFT        |                                                                                                    | Q View 🖋 Upt later 😫 De                                                                                                    | letter      |        |   |
|          | 5      | SA-20211216-93               | Not Submitted Yet | AQILAH ALIAH | SPECIAL ACC          | ESS DRAFT        |                                                                                                    | Q View 🖌 Uptate 🔋 De                                                                                                    | lete        |        |   |
|          | 6      | SA-20211216-94               | Not Submitted Yet | AQILAH ALIAH | SPECIAL ACC          | ESS DRAFT        |                                                                                                    | Q, View 🖌 Update 🛱 De                                                                                                    | ee 🔰        |        |   |
|          |        |                              |                   |              | Г                    |                  |                                                                                                    |                                                                                                    |             |        | × |
|          |        |                              |                   |              |                      | очение аррисации | come mation?                                                                                                    |                                                                                                    |             | Cancel | ~ |

Then, after the application goes through all the stages, the user will get email notification once the application is approved or rejected. Figure below shows the "Approval" and "Rejection" notification email that received by the user.

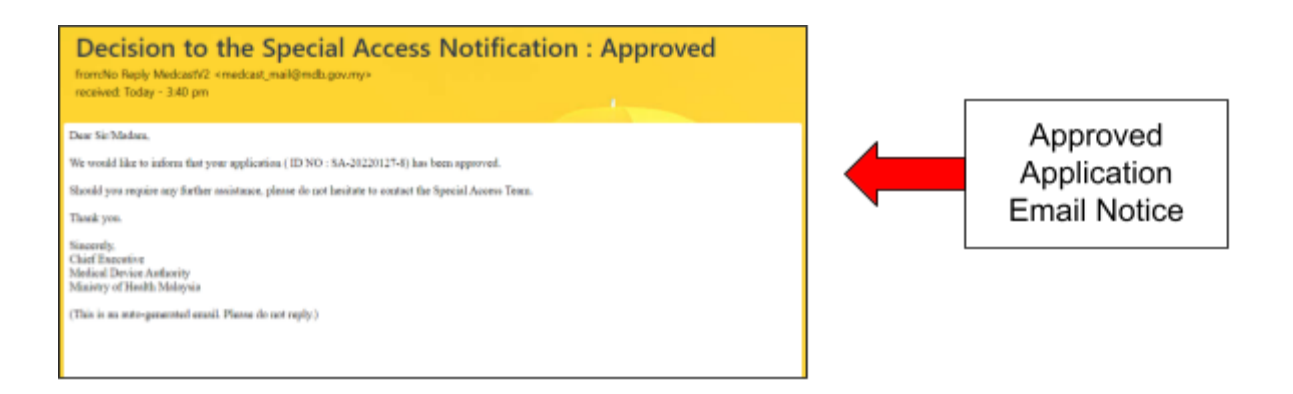

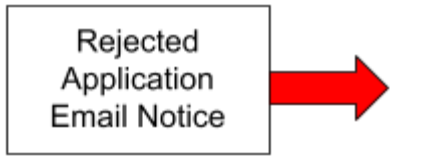

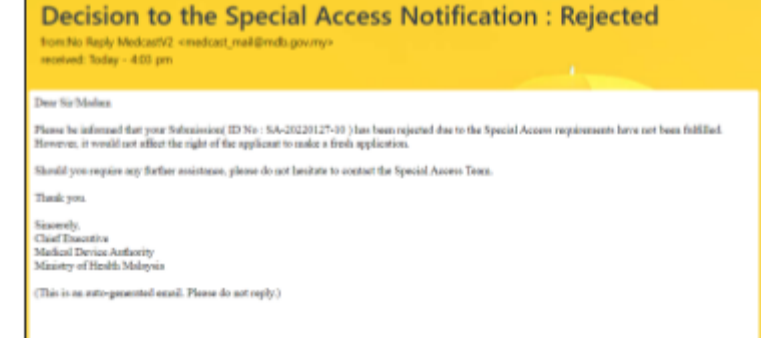

#### 2.2.2 RETURN FOR FURTHER INFO

If back end user make the process "RETURN FOR FURTHER INFO" to front end user, the status of application will be changed and the Front End User should make the changed at application form that applied.

The figure below shows the application status that changed in front end user.

|   |         |                 |                      |              |                           | Status ch                    | anged                        |
|---|---------|-----------------|----------------------|--------------|---------------------------|------------------------------|------------------------------|
|   |         |                 |                      |              |                           |                              |                              |
|   | Noti    | fication List   |                      |              |                           |                              |                              |
|   | Julk Pa | ayment List     |                      |              |                           |                              |                              |
| ) | No      | Submission ID   | Submitted At         | Applicant    | Notification Type<br>Name | Notification Statu           | Action                       |
|   |         |                 |                      |              |                           |                              | _                            |
|   | 1       | SA-20220126-5   | 26-01-2022           | AQILAH ALIAH | SPECIAL ACCESS            | RETURN FROM MDA (REQUIRE CHA | Q View Update                |
|   | 2       | SA-20211222-104 | 22-12-2021           | AQILAH ALIAH | SPECIAL ACCESS            | EVALUATION                   | Q View<br>P.advice & Re-sipt |
|   | 3       | SA-20211110-63  | 10-11-2021           | AQILAH ALIAH | SPECIAL ACCESS            | EVALUATION                   | Q, View                      |
|   | 4       | SA-20211216-92  | Not Submitted<br>Yet | AQILAH ALIAH | SPECIAL ACCESS            | DRAFT                        | Q, View V Upt ste            |
|   |         |                 |                      |              |                           | Click for                    |                              |
|   |         |                 |                      |              |                           | update                       |                              |

After that, user should click at <sup>Update</sup> to update or make changes at application form. The details of information that the Evaluation Officer click "NO" at EVALUATION process will be displayed that shown in the figure below.

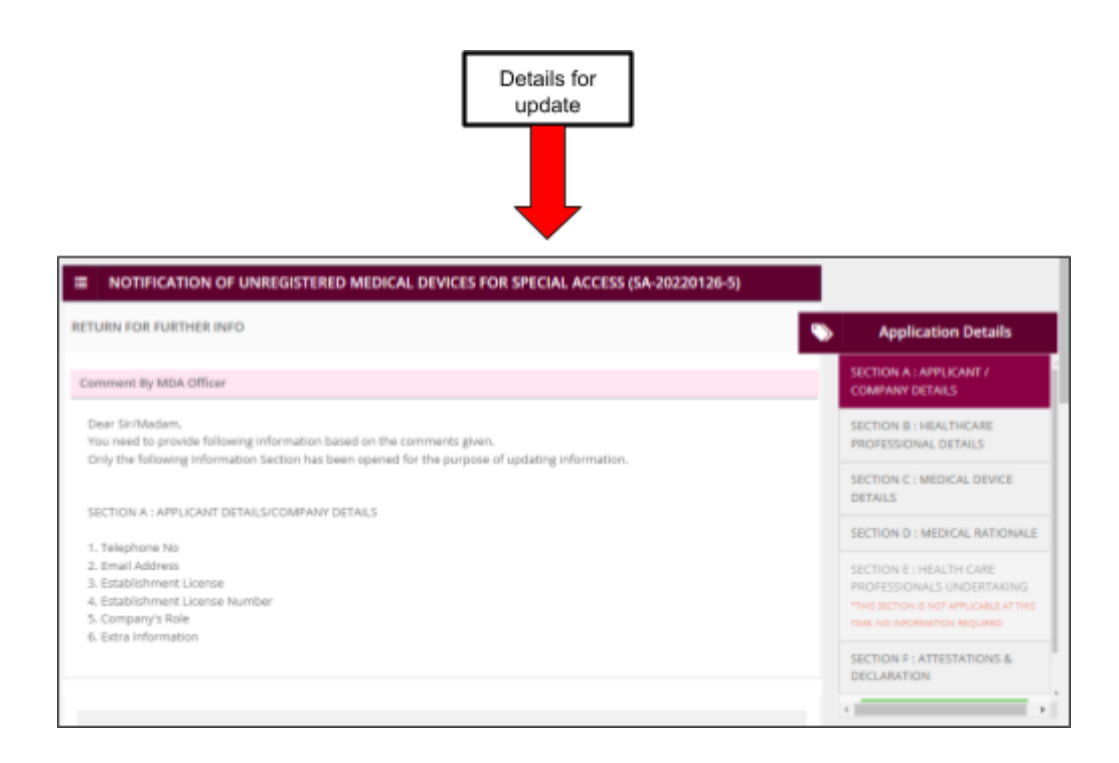

Then, user should update the details of application information at the form. The user can edit at detail that changed only. If the Evaluation Officer requires extra information of the user, the user should upload file by clicking the button and fill in the textbox in Section A.

| Detail<br>be ed                                                                     | ls can<br>lited                                    |
|-------------------------------------------------------------------------------------|----------------------------------------------------|
|                                                                                     |                                                    |
| 5. Telephone No : * 🛛                                                               | 7. Email Address :* 🛛                              |
| 0334567890/+60123456789                                                             | izzah@getnada.com                                  |
| Any extra information required for this notification:<br>Extra Information <b>Q</b> | Upload file for<br>extra information<br>attachment |
| Extra Information Attachment 🕢                                                      |                                                    |
| Select file     Supported File Type : par Uploaded Files :-                         |                                                    |
| No results found.                                                                   |                                                    |

And then, click

**Q** PREVIEW AND SUBMIT

to submit the application.

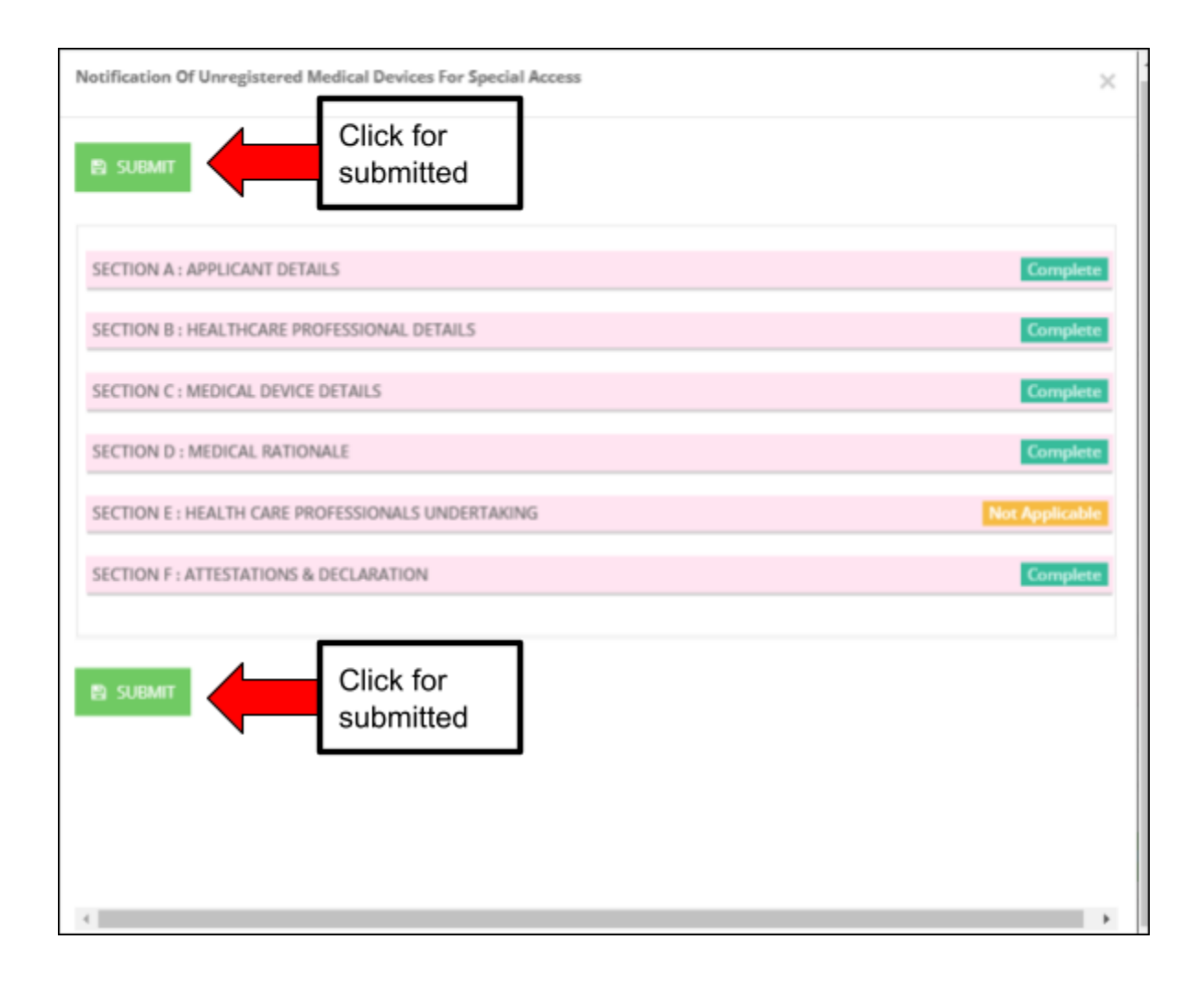

The status will be changed to EVALUATION again that shown in figure below.

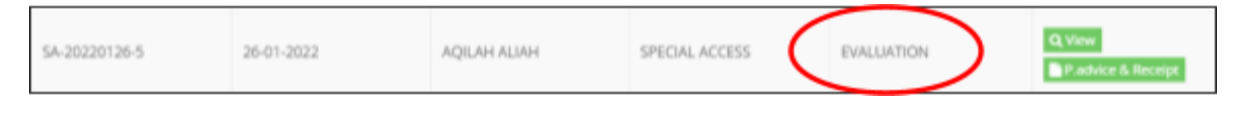

The user should make the process EVALUATION at back end user.